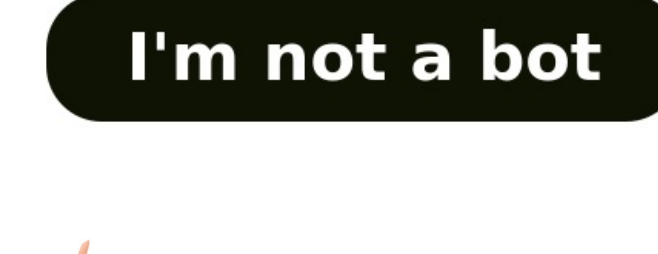

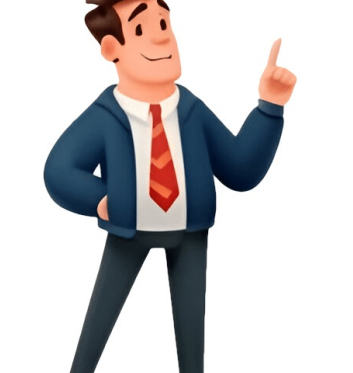

## Show me how to close tabs

We will walk through how to shut down multiple browser tabs and windows at once on Google Chrome, Microsoft Edge, and Mozilla Firefox browsers running Windows 10. Instead of individually closing each tab, users can close all open windows in a single step, which is beneficial for those who frequently work with numerous browser tabs and windows. Fortunately, these browsers have built-in features that allow for this functionality, along with available add-ons or extensions that provide additional options. Let's explore how to do this in each browser separately. \*\*Closing All Browser Tabs at Once on Chrome\*\* 1. Using Exit Feature: Close all Google Chrome windows by clicking the Customize and control icon (three vertical dots) on the top right corner, then selecting the Exit option. 2. Using Hotkey: Press Alt+F hotkey to close Chrome. 3. Using Close All Tabs Chrome Extension: This extension allows you to close all tabs and windows, open a specified webpage, or select other options. \*\*Closing All Browser Tabs in Firefox\*\* 1. Using Exit Option: Launch Firefox, click on the Open menu icon (hamburger icon), then choose the Exit option. Alternatively, use Ctrl+Shift+Q hotkey. 2. Using Browser Window Closer Add-on: This add-on closes all background windows with a single click and only keeps the active tab of the foreground window open. To close tabs in Microsoft Edge, you can use either the built-in feature or a handy add-on called "Close & Clean". The built-in method involves accessing Settings and More by clicking on the three horizontal dots at the top-right corner of the browser (or using Alt+F). From there, select Close Microsoft Edge. For those who prefer an extra layer of convenience, the Close & Clean add-on offers various options to close tabs and windows in a more streamlined manner. This includes keeping pinned tabs open while closing other windows or merging them into a single window, as well as clearing cache, browsing history, cookies, download history, and local storage data based on different timeframes. To close all tabs on your computer or mobile device, follow these steps: - On Windows, click the red button next to a yellow and green button in the top-left corner. - Use keyboard shortcuts ALT + F4 (Windows) or CMD + Shift + W (Mac). - Confirm closing all tabs if prompted. To change your browser's "On startup" settings: - Open your browser's Settings. - Look for an On startup tab. - Select between Open the New Tab page, Continue where you left off, or Open a specific page or set of pages. - Apply and save your preferences. Given article text here Close Tabs on Your Browser: A Step-by-Step Guide ------ To close tabs on your browser, follow these steps: 1. Ensure you're on the "All tabs" viewing page. If you're looking at a single mobile tab, you won't see the X. 2. Close all tabs by long pressing the "Tabs" icon and tapping Close All Tabs. On some mobile browsers, you may need to tap Edit or a three-dot icon first. If You Have Multiple Open Apps: --- On an iPhone 6, double-click the Home button to view all open apps. Then, swipe directly up on each one to close them. Too Many Tabs Open? ------------ If you're being told you have too many tabs open but you only have one, check if there are other windows open and close those first. Close browser tabs on PC or Mac by clicking the X in the top-right corner, or use keyboard shortcuts ALT + F4 (Windows) or CMD + Shift + W (Mac). You can also confirm closing all tabs by clicking Yes, close all tabs when prompted. Change your browser's "On startup" settings to prevent saving open tabs. Go to Settings and select the On startup tab. Choose between opening a new tab page, continuing where you left off, or opening a specific page. To close mobile browser tabs: 1. Open the app icon of the browser. 2. Tap the "Tabs" icon, which may look like a numbered box or two overlapping boxes on the top or bottom of the screen. 3. Find the tab you want to close and tap X in its top-right corner. 4. If you're actively looking at a single mobile tab, long press the "Tabs" icon to access all tabs. On some browsers, you can swipe left to close tabs or use the Close All Tabs option by tapping Edit or three-dot icons. For iPhone 6 users, double-click the Home button and swipe up on each app to close it. If you're being told you have too many tabs open when you only have one, check if there are any other windows 10, follow these steps: Firstly, click 'X' to exit the web browser window or press Alt+F4 to shut down the active window. Then, open Task Manager by pressing Ctrl+Shift+Esc and right-click the taskbar icon and choose 'Close All Windows.' By implementing these steps, you can manage your open tabs and applications effectively, saving time and improving your computer's performance. Remember to save your work before closing tabs and explore additional resources for more tips on managing your Windows 10 system.